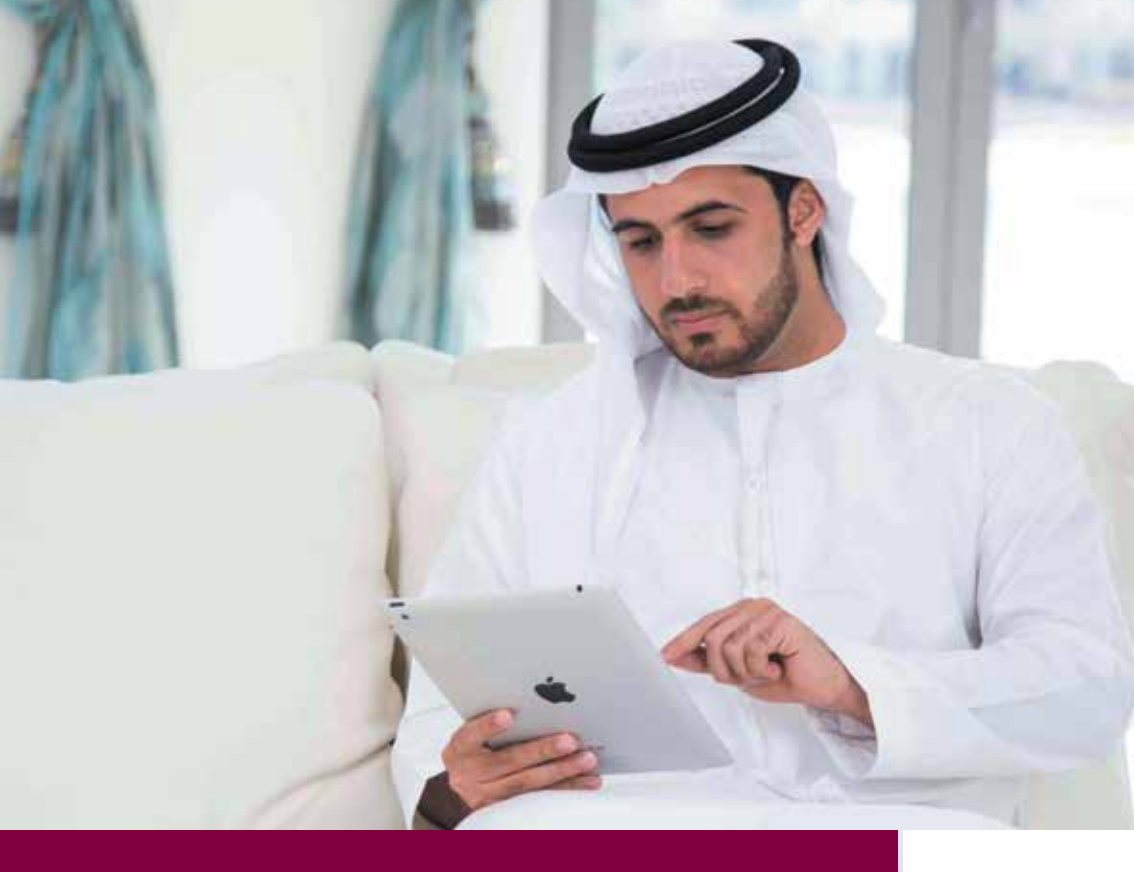

# Reimbursement claims online

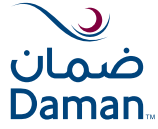

Your Health Insurance Specialists

Dear Member,

Online reimbursement of claims is really easy – simply visit <u>www.damanhealth.ae</u> on your iPad or laptop or home computer and submit claims online up to a value of AED 10,000.

To make it even easier for you, we don't ask you to submit original physical documents – all you have to do is upload scanned copies (if required) from the comfort of your home or office.

The reimbursement claims that you file online will be processed within just 5 days, and the claim amount transferred to your bank account. You can, of course, follow up the progress of your claim on the website any time.

To submit your claim online, please follow the instructions herein.

Sincerely yours Daman Team If you are not yet registered, click on the "Register" button and fill the information requested. After registering, a link will be automatically sent to your email address which you need to click for you to confirm your one time registration and to activate your online account.

### 1 Enter your username and password then click "LOGIN"

| Medical provider                    |                   |
|-------------------------------------|-------------------|
| عربي                                | ضمان<br>Daman     |
|                                     | Search            |
| Forgot Password?                    | LOGIN TO MY DAMAN |
|                                     | Home              |
| Register in a few                   | About us          |
| simple steps to<br>avail the online | Plans             |
| services benefits                   | Member support    |
|                                     | News and events   |
|                                     | Careers           |
|                                     | Contact us        |
|                                     |                   |

#### 2. You will be directed to this page. Click on "Reimbursement Claims" as shown below.

| enefits Reimbursemer | nts Claims Network Claims | عربي                    | صمان<br>Daman   |
|----------------------|---------------------------|-------------------------|-----------------|
| <b>^</b>             | 11                        | Logged in as JOHN SMITH | -               |
| Velcome to my Dam    | an                        | Mobile                  | Search          |
| olicy Information    |                           |                         | SIGN OUT        |
| Policy Holder Name : | NATIONAL HEALTH           |                         | Home            |
|                      | INSURANCE CO-<br>DAMAN    |                         | About us        |
| Policy Type :        | Group                     |                         | Plans           |
| Plan Type :          | Premier                   | 1 a tal                 |                 |
| Policy Number :      | 4312286                   | a character and         | Member support  |
|                      | More                      |                         | News and events |
|                      |                           |                         | Careers         |
|                      |                           |                         |                 |

3. On the "Reimbursement Claims" screen, click on the "Submit a New Claim" button.

| My Daman        | My Account                     |                                  |           |                            |                   | $\searrow$      |
|-----------------|--------------------------------|----------------------------------|-----------|----------------------------|-------------------|-----------------|
| Benefits I      | Reimbursements Claims          | Network Claims                   |           |                            | عربي              | ضمان            |
|                 |                                |                                  | Ь         | ogged in as JOHN SMITH     |                   | Daman           |
| Reimburse       | ements Claims                  |                                  |           |                            | Mobile<br>Enabled | Search          |
|                 |                                |                                  |           | Submit a                   | New Claim         | SIGN OUT        |
| Please note ti  | hat the Health Insurance Law   | restricts Principals from tracki | ng claims | of their Dependants who ar | e above           | Home            |
| 18 years of ag  | ge.                            |                                  |           |                            |                   | About us        |
| Search          |                                |                                  |           |                            |                   | Plans           |
| Please enter ti | he search criteria to search f | or specific records.             |           |                            |                   | Member support  |
| Card Numbe      | ər                             | Policy Number                    |           | Member Name                |                   | News and events |
|                 | Ŧ                              |                                  | Ŧ         |                            | <b>T</b>          | Careers         |
| Claim Subm      | v                              | ALL                              | v         | Product Name<br>ALL        | v                 | Contact us      |
| Claim Refer     | ence Number                    |                                  |           |                            |                   |                 |

#### 4. Read the notice and click "Accept" at the bottom of the page.

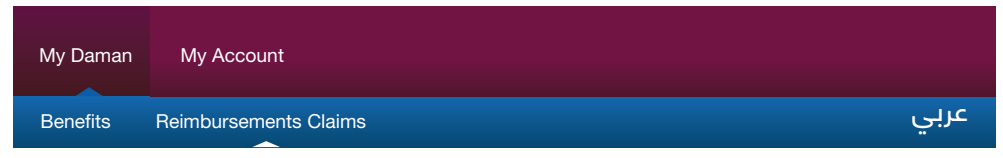

#### **Reimbursements Claims**

#### Notice

**Important:** Please note that reimbursement claims above AED 10,000 cannot be submitted through My Daman. Please submit all claims above AED 10,000 at your nearest Daman branch. Click Here to open the Branch Locator to find a Daman branch near you.

You will need to have clearly scanned copies of the following documents ready with you in order to submit your claim online.

Your itemized bill(s) for treatment

Your medical report(s) or diagnosis

Your prescription(s)

Additional documents that can support your claim(s), if any

If you do not have scanned copies, you can still submit your claim online but you will need to deliver the original documents to one of our branch offices along with a print out of your online claims reference number and your Daman card. In addition to English, members can also submit claims to us in the following languages: Dutch, French, Russian, Hindi, Urdu, Arabic and German.

From time to time, Daman may need to review the original documents for online claims therefore, please ensure that all these original documents are kept safely in your possession.

Daman reserves the right to reject any claim if the original documents are not available upon request.

Accept

Cancel

## 5. Fill the necessary details as specified in the fields below then click "Continue".

| My Daman        | My Account<br>Reimbursements Cla | aims                  |                                          | عربي              | نالر                      | ي<br>ضر               |
|-----------------|----------------------------------|-----------------------|------------------------------------------|-------------------|---------------------------|-----------------------|
|                 | 1                                | 2                     | 3                                        | 4                 | Dail                      |                       |
| Claim Ir        | nformation                       | Settlement Details    | Document Submission                      | Review and Submit | Search                    | >                     |
| Claim to be     | submitted for *                  | JOHN SMITH            |                                          |                   | SIGN                      | Ουτ                   |
| Card Numbe      | er                               | 2325588               |                                          |                   | Home                      |                       |
| Mobile Num      | ber *                            | 971 561224567         | (E.g., 971507900000)                     |                   | About us                  |                       |
|                 |                                  |                       |                                          |                   | Plans                     |                       |
| Bill Detai      | ils Additiona                    | l Details             |                                          |                   | Member support            |                       |
|                 |                                  |                       |                                          | Add another Bill  | News and events           |                       |
| (All fields mar | ked (*) are mandatory)           |                       |                                          |                   | Careers                   |                       |
| 1. Bill         |                                  |                       |                                          | <b>▲</b>          | Contact us                |                       |
| Name of I       | Vedical Facility *               | Gulf Diagnostics      |                                          |                   | 0                         | B                     |
| Country o       | f Medical Facility *             | UAE                   | <                                        |                   | Ford a madeal<br>provider | Promium<br>presidence |
| Medical S       | Service Start Date *             | 02/12/2013            |                                          |                   | 55                        | 100                   |
| Medical S       | Service End Date*                | 02/12/2013            |                                          |                   | Gets                      | Munaldana             |
| Note: In c      | ase of Outpatient s              | ervice availed both m | edical service start date and end date v | vill be same      | Qicfik                    | Conglass              |
|                 |                                  | Value 🗸               | Currency                                 |                   | 0.0                       | 15                    |
| Amount *        |                                  | 200.00                | UAE Dirham (UAE)                         | v                 | 9                         | Contentral            |
|                 |                                  | (E.g. 123455)         |                                          |                   | THE PLACE                 | Ver M                 |
|                 |                                  |                       |                                          |                   | 0                         | 2                     |
|                 |                                  |                       |                                          |                   | UR                        | 9                     |
| -~              | Continue Can                     | cel                   |                                          | Save & Exit       | ACCRE                     | DITED                 |

6. This next screen will prompt you to select from the drop down lists and radio buttons. Select accordingly and click "Continue".

| Bill Details Additional Details                                                                                                    | Daman.                          |
|----------------------------------------------------------------------------------------------------|---------------------------------|
| Enter a brief description of your Treatment (or) Chief complaint                                                                                                    | Search                          |
| Dental                                                                                                    | SIGN OUT                        |
| Preferred Family Choice                                                                                                    | Home                            |
| Preferred Mode of Settlement *                                                                                                    | About us                        |
| Bank Transfer 🔿 Cheque By Post                                                                                                    | Plans                           |
| Please note:                                                                                                    | Member support                  |
| All compensation will be made in AED only.     Comparison rate of the element processing date will be used for compensation                                               | News and events                 |
| Conversion rate of the claims processing date will be used for compensation.     Customer would be the sole bearer for any charges against the bank transfer transaction. | Careers                         |
| • All payments are made against Principal's name only.                                                                                                    | Contact us                      |
| Submission of Documents * ?                                                                                                    | Self Service Customic<br>View A |
| <back &="" cancel="" continue="" exit<="" save="" td=""><td></td></back>                                                                                                  |                                 |

#### 7. Enter your bank details as per the fields allotted below then click "Continue".

\*Take note of your claim reference no. which appears on this screen. Just in case you need to save your submission as a draft until the next time you log in, you can click "save and exit". This reference no. will be available only within the next 7 days for your next log in and shall reappear once you have concluded your claim submission. It shall expire after 7 days if left in "draft" state. You will then need to click the "Submit a New Claim" button to generate a new claim reference number.

| My Daman    | My Account                                  |                                                                                         | -                    | $\searrow$                                                                                                    |
|-------------|---------------------------------------------|-----------------------------------------------------------------------------------------|----------------------|----------------------------------------------------------------------------------------------------|
| Benefits    | Reimbursements Claims                       | لالېي Network Claims                                                                    | é Č                  | ضمار<br>aman                                                                                                    |
| Claim Refe  | rence Number: CL-ON-00_13                   | 31200721<br>2 3 4<br>Settlement Details Document Submission Review and Submit           | Search               | >                                                                                                    |
| Settleme    | ent Details                                 |                                                                                         | Home                 | IGN OUT                                                                                                    |
|             |                                             |                                                                                         | About us             |                                                                                                    |
| The Settlen | nent amount would be trans<br>the next step | ferred to the account as mentioned below. Please confirm the account details before you | Plans                |                                                                                                    |
| Preferred 1 | Mode of Settlement                          | (All Field marked (*) are mandatory<br>Bank Transfer                                    | Member supp          | iort                                                                                                    |
| Bank Loca   | ition *                                     | UAE Local Banks O Banks Outside UAE                                                     | News and eve         | ants                                                                                                    |
|             |                                             |                                                                                         | Careers              |                                                                                                    |
| Beneficiar  | ry Name *                                   |                                                                                         | Contact us           |                                                                                                    |
| IBAN *      |                                             | AE200260001234567811                                                                    | Find a mode          | al Panian                                                                                                    |
| Bank Nan    | ne                                          |                                                                                         | provider             |                                                                                                    |
| Bank Acc    | ount Number                                 | 0001234567811234                                                                        | 55<br>Get a<br>quote | In the second second se |
| Swift Cod   | le                                          | 2                                                                                       |                      |                                                                                                    |
| Full Bener  | ficlary Address                             |                                                                                         | Sett Service         | Customize /                                                                                                    |
| Bank Add    | Iress                                       | Bank Address                                                                            | 5                    |                                                                                                    |
| E-mail *    |                                             | john.smith@gmail.com                                                                    | 1                    | URAC                                                                                                    |
| << Back     | Continue                                    | Save & Exi                                                                              | it                   |                                                                                                    |

8. This next screen will prompt you on the next step and the type of documents you need to upload. Click the "Upload Documents" button.

| My                  | Daman                | My Account             |          |                  |                     |           |             |
|---------------------|----------------------|------------------------|----------|------------------|---------------------|-----------|-------------|
| Be                  | nefits               | Reimbursements Clair   | ms       | Network Claim    | າຣ                  |           | عربي        |
| Document Submission |                      |                        |          |                  |                     |           |             |
| Se                  | elect the doo        | cuments from your comp | uter and | upload them as r | mentioned.          |           |             |
|                     | Bill                 | Medical Facility's N   | lame     | Amount           | Currency            | File Name | Size (KB)   |
| E                   | 3ill 1 *             | Gulf Diagnostics       |          | 200.00           | UAE Dirham<br>(UAE) |           |             |
|                     | Do                   | cument Name            |          |                  | File Name           |           | Size (KB)   |
| N                   | ledical Rep          | ort                    |          |                  |                     |           |             |
| F                   | Prescription         |                        |          |                  |                     |           |             |
| А                   | Additional Documents |                        |          |                  |                     |           |             |
|                     | Upload Documents     |                        |          |                  |                     |           |             |
| <<                  | Back                 | Continue               |          |                  |                     |           | Save & Exit |

9. A pop up window will appear where you can upload your documents. Select the type of document, click "Browse" and select your document from the location where it was saved in your computer, click "OPEN, click "Upload Files", then click the "DONE" button.

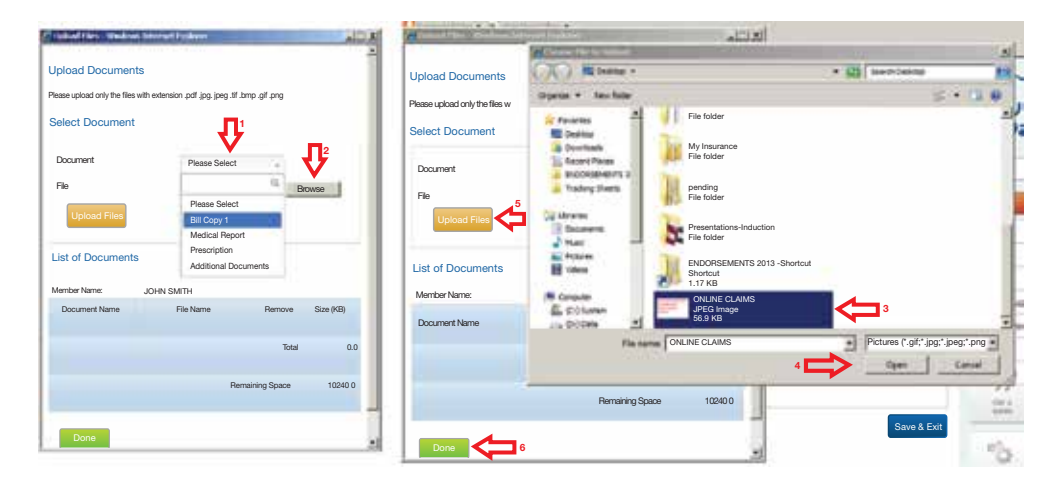

10. This screen will show you an overview of your uploaded documents. Click "Upload Documents" to get back to the pop up screen which will allow you to either remove, replace or upload more documents. Otherwise, click the "Continue" button to proceed to the next step.

| ſ                                     | My Daman                                               | My Account            |              |                        |                     |                   |        |           |
|---------------------------------------|--------------------------------------------------------|-----------------------|--------------|------------------------|---------------------|-------------------|--------|-----------|
| E                                     | Benefits                                               | Reimbursements Cla    | ims          | Network Claim          | าร                  |                   |        | عربي      |
|                                       | Document Submission                                    |                       |              |                        |                     |                   |        |           |
|                                       | Select the doo                                         | cuments from your com | outer and    | upload them as r       | mentioned.          |                   |        |           |
|                                       | Bill                                                   | Medical Facility's    | Name         | Amount                 | Currency            | File Name         |        | Size (KB) |
|                                       | Bill 1 *                                               | Gulf Diagnostics      |              | 200.00                 | UAE Dirham<br>(UAE) | ONLINE_CLAIMS_DEN | IO.png | 168       |
|                                       | Dor                                                    | cument Name           |              |                        | File Name           |                   | Siz    | ze (KB)   |
|                                       | Medical Rep                                            | ort                   | ONLIN        | ONLINE_CLAIMS_DEMO.png |                     |                   |        | 168       |
|                                       | Prescription                                           |                       | ONLIN        | ONLINE_CLAIMS_DEMO.png |                     |                   |        | 168       |
| Additional Documents ONLINE_CLAIMS_DE |                                                        |                       | E_CLAIMS_DEM | O.png                  |                     |                   | 168    |           |
|                                       | Upload Documents Click to upload more documents        |                       |              |                        |                     |                   |        |           |
| <                                     | Continue Click to proceed to the next step Save & Exit |                       |              |                        |                     |                   |        |           |

11. After you finish uploading your documents, read the terms and conditions and tick on the "I agree" box then click "Submit".

| Document Name                                                                                                    | File Name                                                                                                    | Size (KB)                                                                              |
|----------------------------------------------------------------------------------------------------|----------------------------------------------------------------------------------------------------|----------------------------------------------------------------------------------------|
| Bill Copy 1                                                                                                    | ONLINE_CLAIMS_DEMO.png                                                                                                    | 16                                                                                     |
| Medical Report                                                                                                    | ONLINE_CLAIMS_DEMO.png                                                                                                    | 16                                                                                     |
| Prescription                                                                                                    | ONLINE_CLAIMS_DEMO.png                                                                                                    | 16                                                                                     |
| Additional Documents                                                                                                    | ONLINE_CLAIMS_DEMO.png                                                                                                    | 16                                                                                     |
| rms & Conditions                                                                                                    | nation above is correct and that the reimbursement request                                                                                                    | ted is for expenses                                                                    |
| rms & Conditions<br>declare that the inform<br>id by me for the treatu<br>penses directly to the<br>hereby authorize any<br>her Company, instituti | nation above is correct and that the reimbursement request<br>ment of my covered condition. And I hereby authorize Dam<br>principal in the local currency (AED).<br>Doctor, Hospital, Clinic or Medical Provider, any Insurance<br>on or any other person who has anyrecord or information a | ted is for expenses<br>an to pay the eligible<br>Company or any<br>ibout me and/or any |

12. Your reference number for your submitted claim will appear as shown below as well as the response time. You will be receiving an email shortly to confirm receipt of your claim.

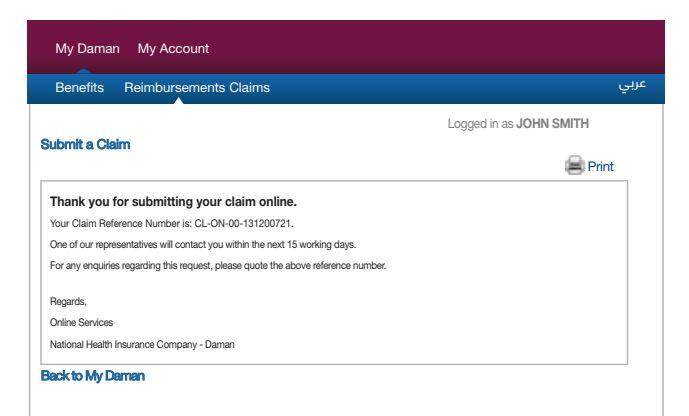

## 13. Track the status of your claim

| My Daman              | My Account                                                          |                                                                                |                                                      | $\sim$                                  |
|-----------------------|---------------------------------------------------------------------|--------------------------------------------------------------------------------|------------------------------------------------------|-----------------------------------------|
| Benefits              | Reimbursements Claims                                               | Network Claims                                                                 | عربي                                                 | Daman                                   |
| Review                | v and Submit                                                        |                                                                                |                                                      | Darnan.                                 |
| Reviev                | v and Submit                                                        |                                                                                |                                                      | Search                                  |
| Please re             | eview all the information before                                    | ore it is finally submitted                                                    | 📄 Print                                              | SIGN OUT                                |
| Claim Inf             | ormation                                                            |                                                                                | Edit                                                 | Home                                    |
|                       | Member Name                                                         | Card Number                                                                    | Mobile Number                                        |                                         |
| ASMA /                | AHMED ALHAMMADI                                                     | 4794790                                                                        |                                                      | About us                                |
|                       |                                                                     |                                                                                | (*) Expand All                                       | Plans                                   |
| Bill De               | tails                                                               |                                                                                | X                                                    | Member support                          |
| Settler               | ment Details                                                        |                                                                                | Ŧ                                                    | News and events                         |
|                       |                                                                     |                                                                                |                                                      | Careers                                 |
| Submi                 | ssion of Documents                                                  |                                                                                | Ŧ                                                    | Contact us                              |
| Terms &               | Conditions                                                          |                                                                                |                                                      |                                         |
| I declare             | that the information above is                                       | correct and that the reimbursement r                                           | equested is for expenses paid                        | 77 12                                   |
| by me for<br>expenses | r the treatment of my covered<br>s directly to the principal in the | condition. And I hereby authorize Da<br>local currency (AED).                  | man to pay the eligible                              | Quota Mitruse/Aduste<br>Quota Compleint |
| I, hereby<br>Company  | authorize any Doctor, Hospita<br>y, institution or any other perso  | I, Clinic or Medical Provider, any Insu<br>on who has anyrecord or information | rance Company or any other about me and/or any of my | 6 6                                     |
| 🗹 I ag                | gree that I have read and understo                                  | ood the above Terms and Conditions                                             | P                                                    | Self Service Customize /<br>View All    |
| << Back               | Submit                                                              |                                                                                | Save & Exit                                          |                                         |

| Back to Home                                                         |                   |
|----------------------------------------------------------------------|-------------------|
| عربي                                                                 | Daman.            |
| Track the status of your endorsements and claims Back to Quick Links | Search            |
| Choose a tracking service * O Endorsements O Claims                  | LOGIN TO MY DAMAN |
| Enter Your Reference Number(s)                                       | Home              |
| Enter the characters from the                                        | About us          |
| image on the right. Characters F H 7 7 7 C                           | Plans             |
|                                                                      | Member support    |
| Track                                                                | News and events   |
|                                                                      | Careers           |
|                                                                      | Contact us        |
|                                                                      |                   |

www.damanhealth.ae 800 4 DAMAN (32626)